# Inscriptions via Kananas

http://www.kananas.com/adal2085/adhesion/

Inscriptions ADAI - 1

## En préambule

- Le <u>REGLEMENT INTERIEUR</u> doit être lu et accepté par chaque personne désirant adhérer à l'association.
- Le tarif de l'adhésion 2020-2021 a été fixé à 20 € par adhérent adulte.
- D'autre part:
  - les adhérents inscrits à toutes les activités extérieures (Promenade, Randonnée Pédestre, Marche Nordique et Rando-Santé) devront obligatoirement adhérer à la FFRandonnée (Fédération Française de Randonnée). Le montant de cette licence dépend du type choisi.
  - les adhérents à la chorale devront s'acquitter d'une cotisation complémentaire de 60 € pour contribuer au paiement de la cheffe de chœur
- Pour la Marche Nordique l'inscription à une séance d'initiation est obligatoire.
- Pour les activités extérieures, numériser votre certificat médical d'aptitude <u>datant de moins d'un an</u> pour pouvoir le joindre à votre inscription en ligne. (si vous ne disposez pas de scanner, vous l'enverrez par courrier)

#### Remplir le formulaire « inscription en ligne »(1/3)

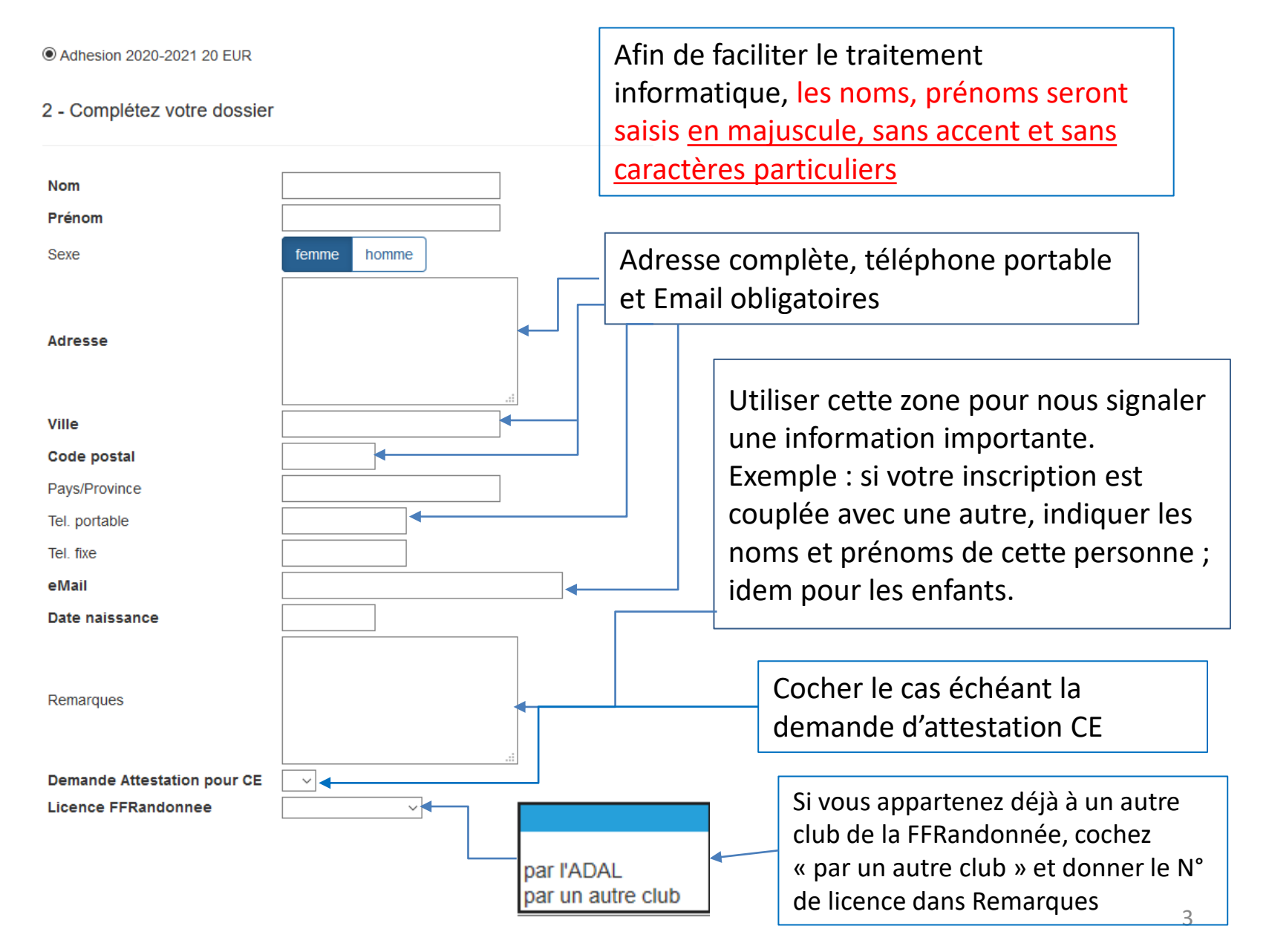

#### Formulaire « inscription en ligne » (2/3)

Licence FFRandonnee de type

|         | ~ |
|---------|---|
|         |   |
| 1-IRA   |   |
| 2-IMPN  |   |
| 3-FRA   |   |
| 4-FMPN  |   |
| 5-FRAMP |   |

Ci-dessous la signification des différentes abréviations concernant les types de licence FFRandonnée et le tarif de chacune.

| Licence FFR IRA          | Licence individuelle avec Responsabilité Civile (RC)<br>et Accidents Corporels (AC) | 28.00 |
|--------------------------|-------------------------------------------------------------------------------------|-------|
| Licence FFR IMPN         | Licence individuelle Multi loisirs pleine nature<br>(RC+AC)                         | 38.00 |
| Licence FFR FRA          | Licence Familiale avec Responsabilité Civile (RC) et<br>Accidents Corporels (AC)    | 55.80 |
| Licence FFR FMPN         | Licence Familiale Multi loisirs pleine nature (RC+AC)                               | 75.80 |
| Licence FFR FRAMP        | Licence Familiale Monoparentale (RC+AC)                                             | 31.60 |
| Revue passion Rando 1 an | Abonnement à la Revue Passio Rando pour 4<br>numéros                                | 8.00  |

#### Formulaire « inscription en ligne » (3/3)

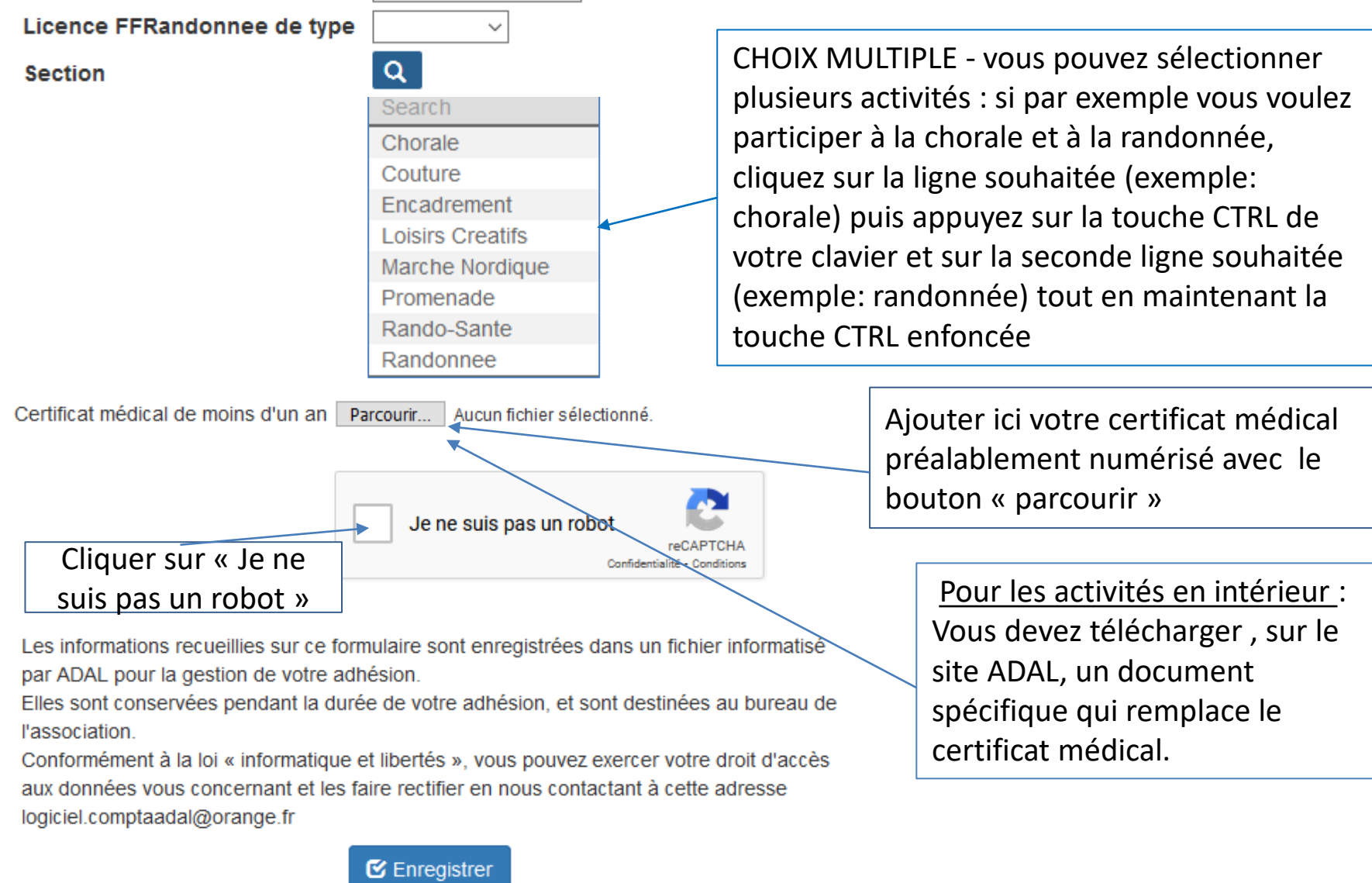

Ne pas oublier d'enregistrer vos choix avant de quitter la page avec le bouton !

## Poursuivre, terminer votre inscription et payer

- Après vérification et validation de votre préinscription, vous recevrez par mail de l'ADAL, l'accès à votre espace personnel.
   (Vérifier vos indésirables et ajouter mailer@kananas.com dans vos contacts.)
- Vous pourrez alors vous connecter <u>à votre espace personnel</u> avec l'identifiant que vous avez reçu par e-mail de « l'ADAL ».

| Connexion |                     |
|-----------|---------------------|
| 2085-5    |                     |
| •••••     |                     |
|           | Mot de passe oublié |
| ОК        |                     |

# Vérifier les informations générales

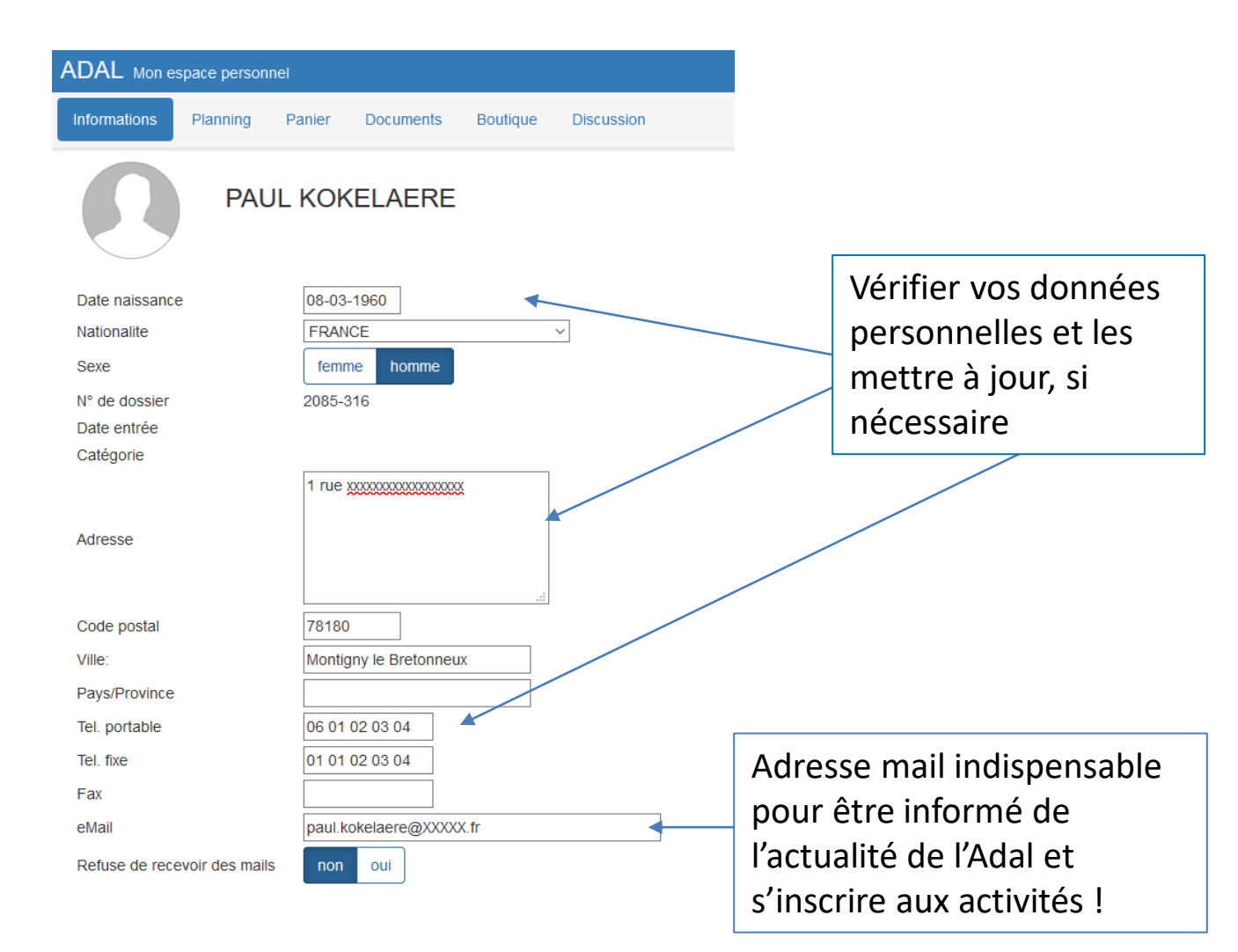

#### Vérifier vos choix et les modifier si nécessaire

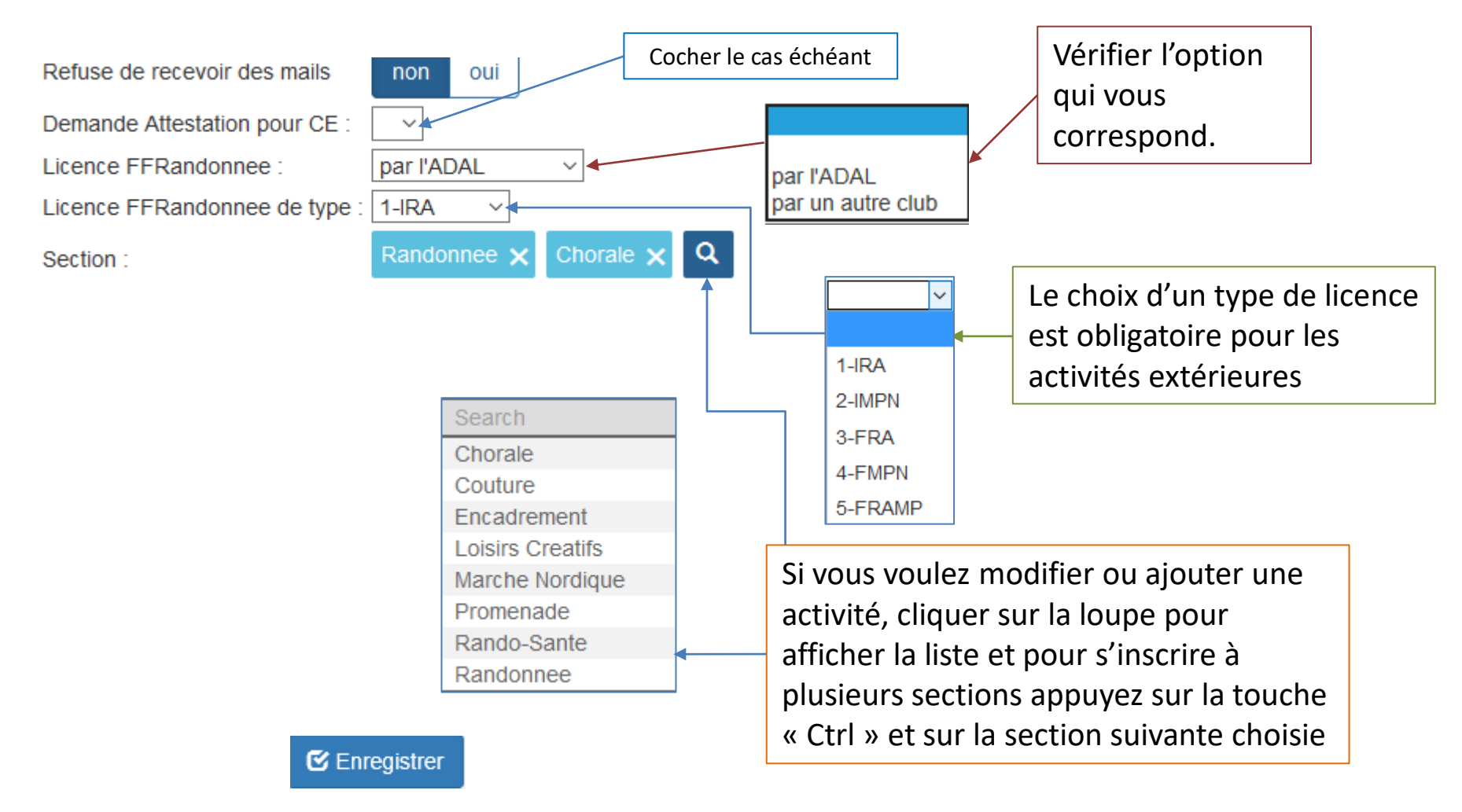

Ne pas oublier d'enregistrer vos modifications avant de quitter la page.

Si vous souhaitez l'abonnement à Passion-Rando, aller dans la boutique pour ajouter la ligne correspondante à votre panier

| ADAL Mon espace personnel                       |                                                                                             |       | LCLAUDE VAGNER Solde -48.00 EUR Backoffic | e 🕒 |
|-------------------------------------------------|---------------------------------------------------------------------------------------------|-------|-------------------------------------------|-----|
| Informations Planning Panier Documents Boutique | Discussion                                                                                  |       |                                           |     |
| Titre                                           |                                                                                             | Prix  |                                           |     |
| 1 - Adhesion 2020-2021                          | adhésion annuelle adulte 2020-2021 de la date<br>du forum 2019 au forum de l'année suivante | 20.00 |                                           | Q   |
| 2 - Licence IRA 2020-2021                       | Licence individuelle avec RC et Accidents<br>Corporels (AC)                                 | 28.00 |                                           | Q   |
| 3 - Licence IMPN 2020-2021                      | Licence individuelle Multiloisirs pleine nature (RC + AC) $\ldots$                          | 38.00 |                                           | Q   |
| 4 - Licence FRA 2020-2021                       | Licence familiale avec RC et Accidents<br>Corporels (AC)                                    | 55.80 |                                           | ୍   |
| 5 - Licence FMPN 2020-2021                      | Licence Famille Multiloisirs pleine nature (RC + AC)                                        | 75.80 |                                           | Q   |
| 6 - Licence FRAMP 2020-2021                     | Licence Familiale Monoparentale                                                             | 31.60 |                                           | ۹   |
| 7 - Cotisation chorale 2020-2021                |                                                                                             | 60.00 |                                           | Q   |
| 9 - Revue Passion Rando 1 an 2020-2021          | Abonnement à la revue Passion Rando pour 4 numéros                                          | 8.00  | ►                                         | Q   |

Quand vous cliquez sur la loupe, la fenêtre ci-dessous s'ouvre et, à l'aide du bouton de bas de page « Ajouter au panier », vous ajoutez l'abonnement dans votre

| 9 - Revue Passion Rando 1 an 2020-2021             | > |
|----------------------------------------------------|---|
| Abonnement à la revue Passion Rando pour 4 numéros |   |
| 8 EUR                                              |   |
| Quantité : 1                                       |   |
|                                                    |   |
| S Ajouter au panier                                |   |

Les produits correspondant à votre adhésion ont été positionnés dans votre panier avec le montant à régler. Procéder au règlement en cliquant sur le bouton *Payer* 

| ADAL Mon espace personnel                                            | LCLAUDE VAGNER Solde -48.00 EUR B |       | Backoffice 🕞 |        |  |
|----------------------------------------------------------------------|-----------------------------------|-------|--------------|--------|--|
| Informations Planning Panier Documents Boutique Discussion           |                                   |       |              |        |  |
| Solde : -48.00 EUR<br>Effectuer un paiement en ligne de 48 EUR Payer |                                   |       |              |        |  |
| Intitulé                                                             | Date                              | Débit | Crédit       | Solde  |  |
| 1 2 - Licence IRA 2020-2021 ×                                        | 13-06-2020                        | 28.00 |              | -48.00 |  |
| 🔁 11 - Adhesion 2020-2021 🗙                                          | 13-06-2020                        | 20.00 |              | -20.00 |  |

Vous effectuez le règlement du panier <u>de préférence en ligne</u> par paypal si vous avez un compte ou par carte bancaire, ou à défaut en envoyant un chèque de règlement à l'adresse de l'Adal : Boite Postale 40048 -78184 SAINT QUENTIN EN YVELINES CEDEX

<u>Votre inscription ne sera validée que lorsque le règlement aura été réceptionné.</u>
Cette opération est plus rapide via le paiement en ligne.
Vous trouverez l'aide pour le paiement en ligne sur le site ADAL dans Inscription –
<u>Aide à l'inscription</u>